## 【「Windows10」における「Internet Explorer 11」の起動方法】

起動方法としては下記4ステップ実施いただきます。

① スタートメニュー」→②「すべてのアプリ」→③「Windowsアクセサリ」→④「Internet Explorer」

■左下の「Windowsアイコン」をクリックし、①「スタートメニュー」→②「すべてのアプリ」をクリックしてください。

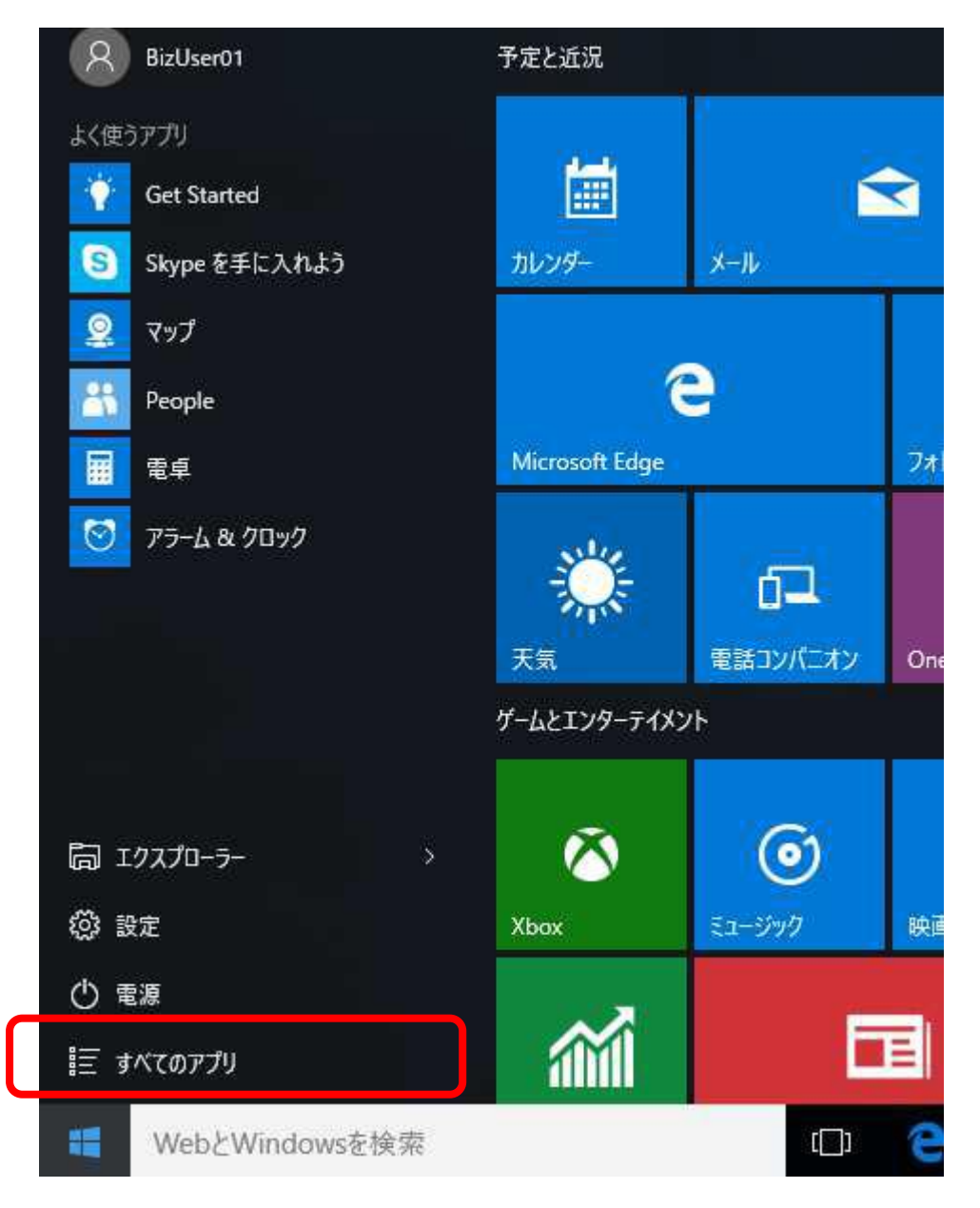

■③「Windowsアクセサリ」をクリックして④「Internet Explorer」をクリックすると、「Internet Explorer」にてブラウザが起動します。

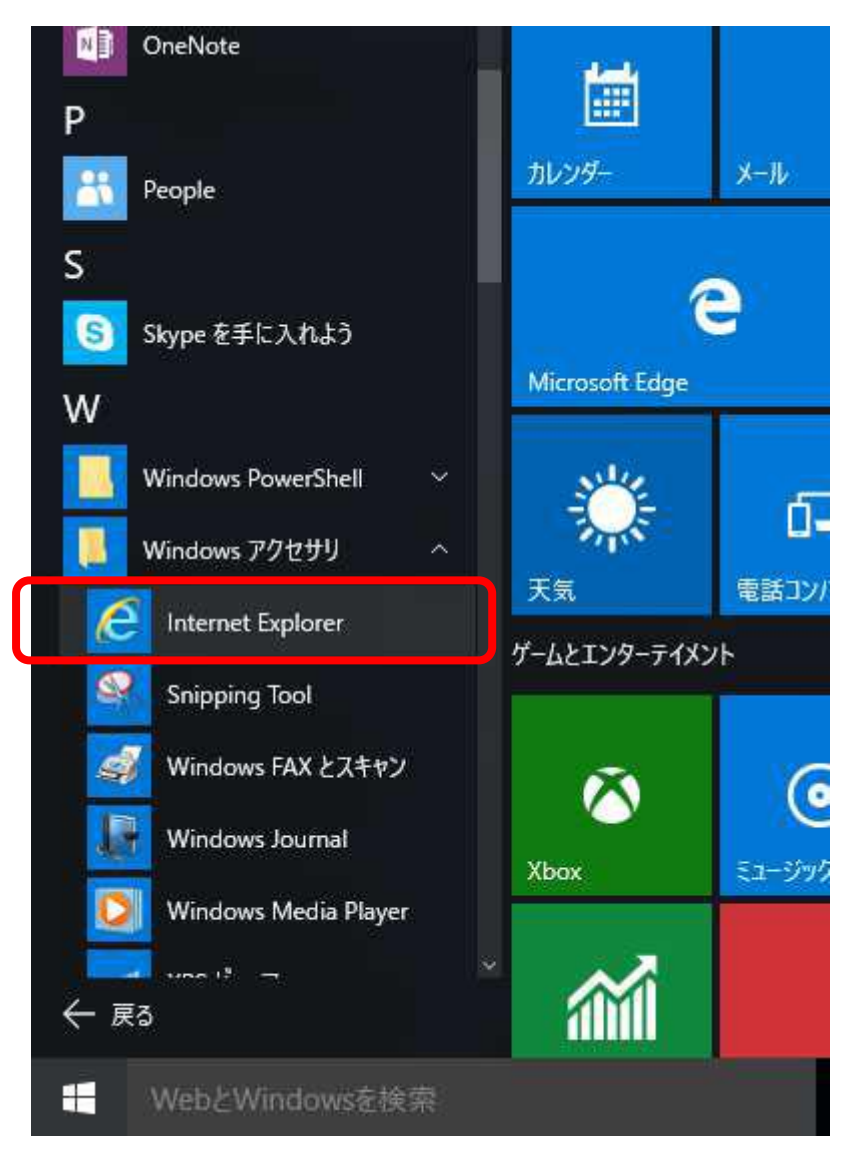

## ※ご参考※

上記タイミングで右クリックして「ピン留めする」を選択することで常に「Internet Explorer」のアイコンをタスクバーに表示させることが可能です。

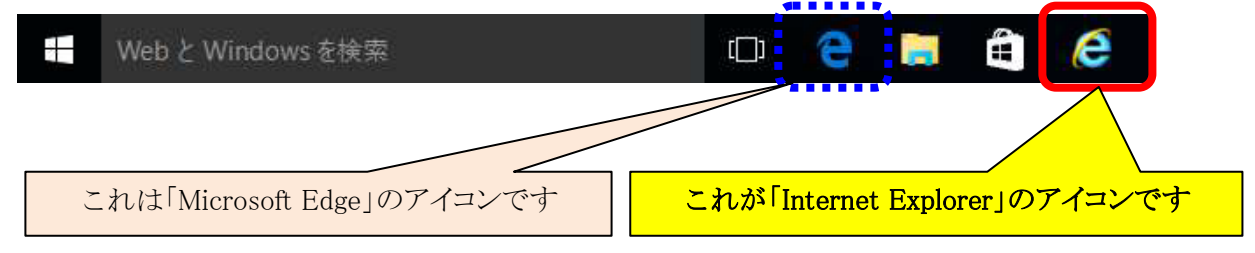

## ご参考※

「Microsoft Edge/IE」の切り分けについて

「Microsoft Edge」はウィンドウ枠の上部の標準色がグレーになります。

| Microsoft | Edgeで起動した場合 |
|-----------|-------------|
|-----------|-------------|

| ∃開始 □ ログイン × +                                                                    |                                                |     |   | × |
|-----------------------------------------------------------------------------------|------------------------------------------------|-----|---|---|
|                                                                                   | /9994c/rblgi01/11R8LGI01-S01.do?slv=0          | - 0 | ٩ | • |
| 🏶 みなと銀行                                                                           | 文年947次8度美小 (中) 大 2015年07月10日 15時48分4           | 7秒  |   |   |
| ログイン                                                                              | BLGIO                                          | 01  |   |   |
| 電子証明書をお持ちの方は、「電子証明書ログイン」ボタンを押し<br>ログインIDとログインパスワードでログインする場合は、ログインI                | ってください。<br>Dとロヴインパスワードを入力の上、「ログイン」ボタンを押してください。 |     |   |   |
| 電子証明書方式のお客様                                                                       | D・パスワード方式のお客様                                  |     |   |   |
| 電子証明書ログイント                                                                        | ログイン/D:<br>ログインパスワード:                          |     |   |   |
| 証明書を取得されていない方、もしくは証明書を再取得され<br>る方は、「電子証明書発行」ボタンより証明書の発行を行っ<br>てください。<br>電子証明書発行 ▶ | ロヴイン                                           |     |   |   |
|                                                                                   | 初めてご利用されるお客様                                   |     |   |   |
| 初めてご来明                                                                            | 用の方は、最初にログインD取得を行ってください。<br>ログインID取得 ▶         |     |   |   |
|                                                                                   |                                                |     |   |   |

【IE で起動した場合】

| 👬 みね                                                                                                    | はと銀行                                                               | 文字サイズを東東 🕢 🥶 🗙 2015年07月10日 15時45分07份                             |
|----------------------------------------------------------------------------------------------------|--------------------------------------------------------------------|------------------------------------------------------------------|
| ーログイ                                                                                                    | <b>心</b>                                                           | BLGDOT                                                           |
| Constant of the second second s |                                                                    |                                                                  |
| 電子証明書を<br>ログインIDとロ                                                                                                    | Eお持ちの方は、「電子証明書ログイン」ボタンを打<br>コグインバスワードでログインする場合は、ログイ                | 見てください。<br>プロとログインバスワードを入力の上、「ログインJボタンを押してください。                  |
| 電子記明書を、<br>ログイン取とロ                                                                                                    | 55時ちの方は、「電子証明書ログイン」ボタンを打<br>コヴインバスワードでログインする場合は、ログイ<br>電子証明書方式のお客様 | 見てください。<br>JDとロヴインバスワードを入力の上、「ロヴインJボタンを押してください。<br>D・バスワード方式のお客様 |